# ARROWS X LTE F-05DがAndroid™4.0に対応!

## 機能が追加され、より使いやすくなりました!

スクリーンキャプチャ 電源キー+音量ダウンキーの同時押し により、画面キャプチャをとることが できます

Face Unlock 顔認証を使ったフェイスアンロック 機能で画面ロックを解除することが できます

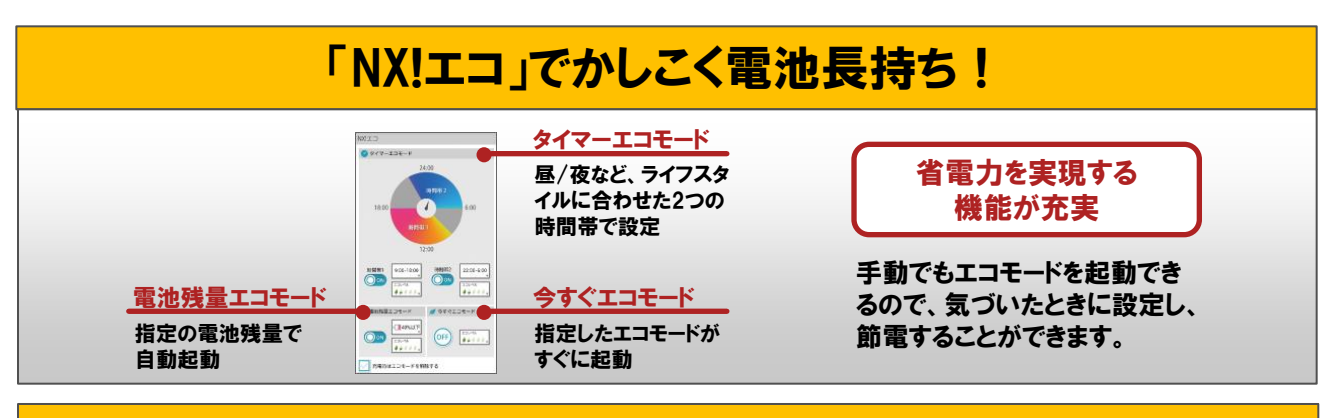

## 画面の反応速度がアップしてより快適に!

タッチやスクロールなどの反応が早くなり、より快適にご利用いただけます。 OSレベルでマルチコア制御を実現、1.2GHzデュアルコアCPUのパフォーマンスをさらに引き出し、 デフォルトのUI (Palette UI) で当社比 (GB⇒ICS) 約2~3倍のフレームレートを実現

## 通知パネルの内容・配置も自由自在!

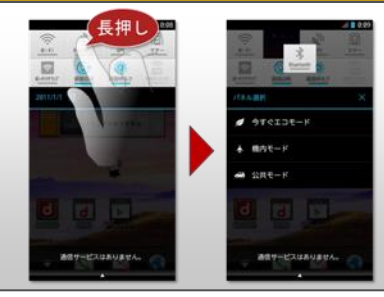

ステータス通知パネルの内容や 並び順を自由に変更できるよう になりました。 変更したいアイコンを長押しす るだけの簡単操作。 よく使う部分だからこそ、便利 で重宝できる機能です。

# ドコモクラウドの最新サービスが利用できる!

ドコモメール サーバにメールを溜めて使いやすく! 複数のスマートフォン・タブレットで、 同一のメールアドレスがつかえます。 フォトコレクション スマートフォンで撮影した写真を自動で グループ分けし、ドコモクラウドに整理 して保存できます。

## OSバージョンアップのながれ

このたびは、ARROWS X LTE F-05D(以下「F-05D」とします)をお買い上げいただきまして、誠にありがとうございました。

F-05Dの本体OSをAndroid OS 2.3.5 からAndroid OS 4.0.3 にバージョンアップする ためのOSバージョンアップ手順をご説明いたします。

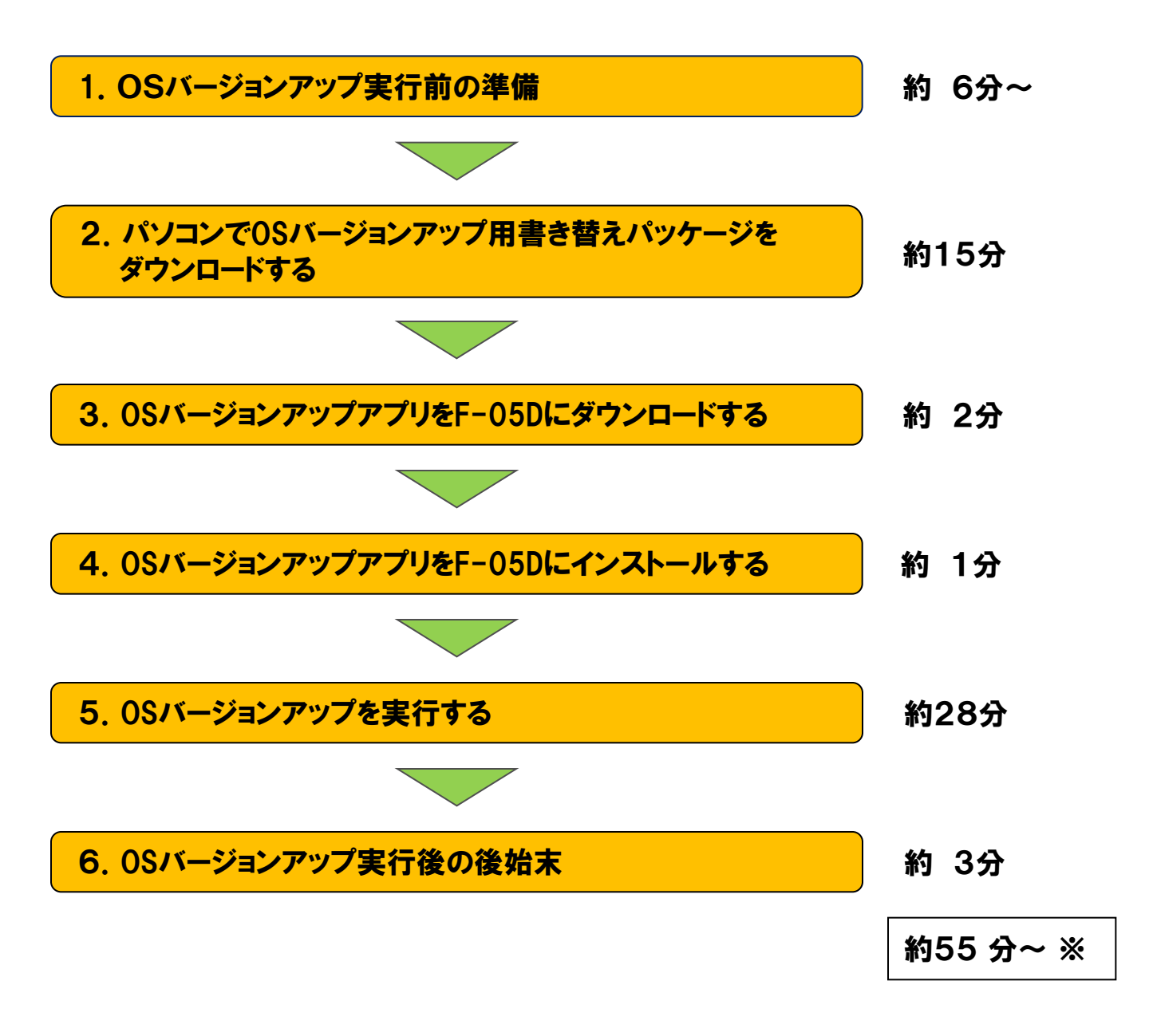

※Android2.3.5の最新ソフトウェアからOSバージョンアップを行った場合の所要時間の目安です。 ※ダウンロード速度を3Mbpsとした場合の目安です。

# 1/6.0Sバージョンアップ実行前の準備

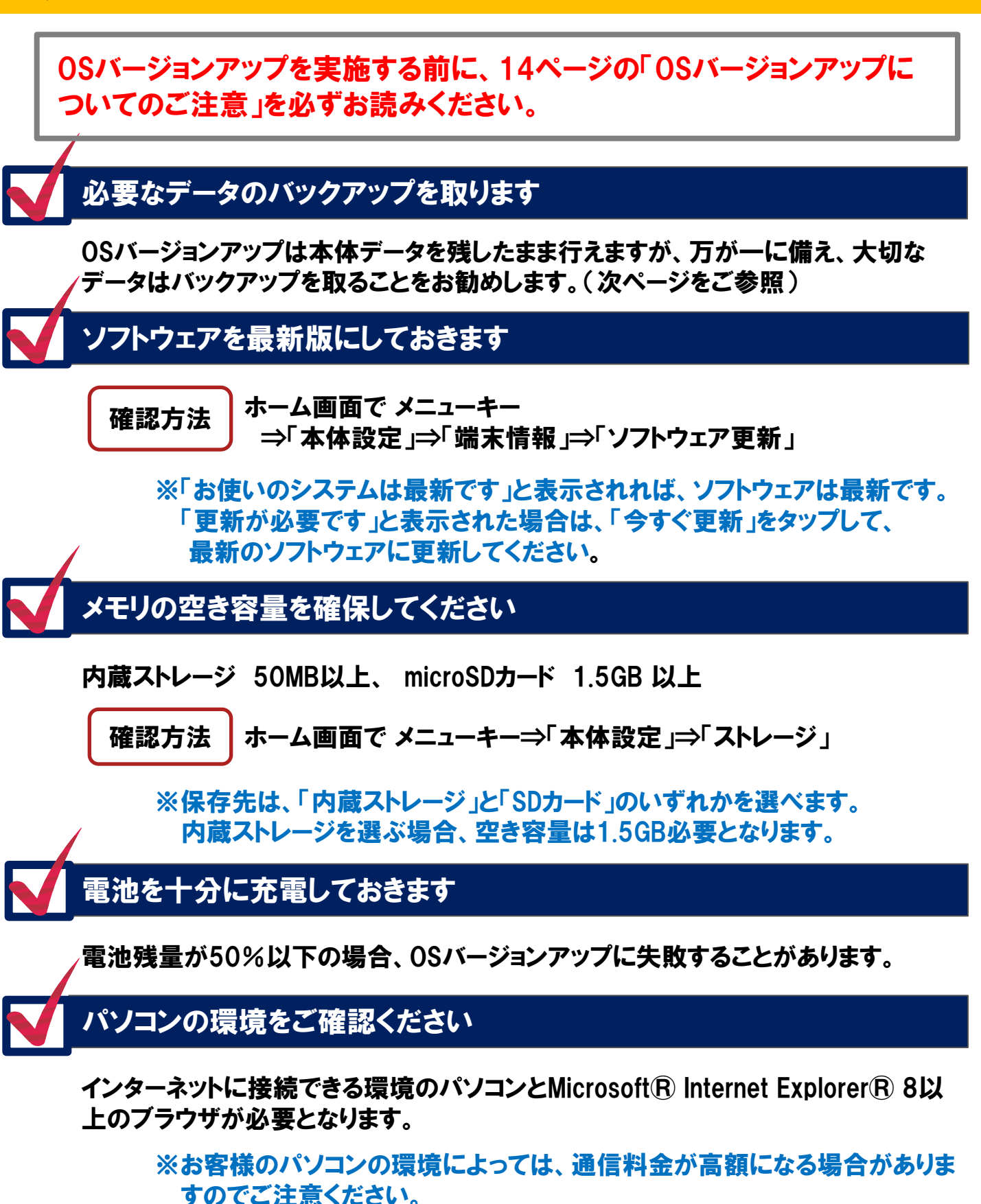

# 1/6.0Sバージョンアップ実行前の準備

### 代表的なデータのバックアップ/リストアの手順

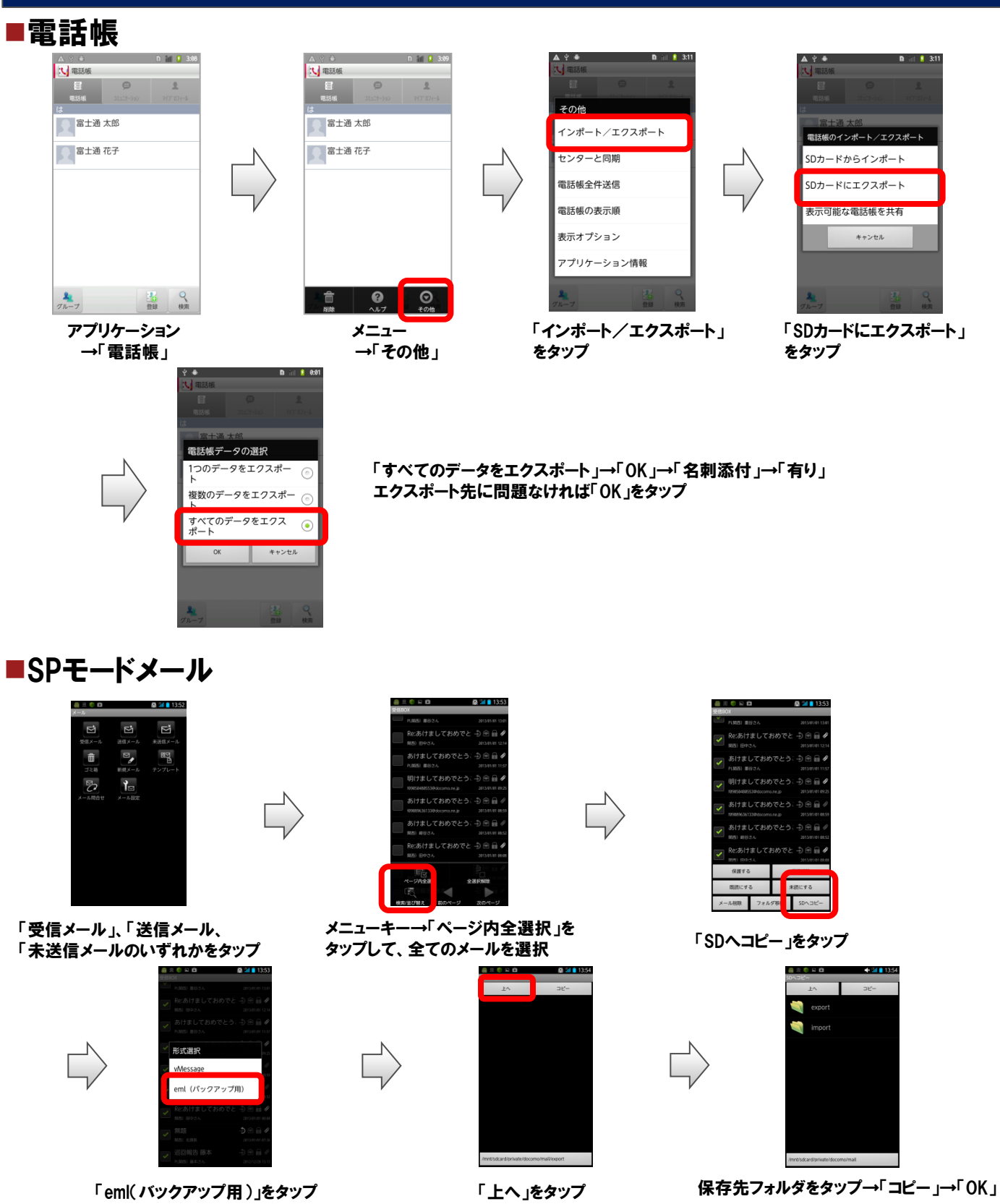

## 2/6. パソコンでOSバージョンアップ用書き替えパッケージを ダウンロードする

パソコンで次のホームページにアクセスし、OSバージョンアップ用書き替えパッケージ をダウンロードしてください。

FMWORLD ⇒ 携帯電話/docomo製品 ⇒ F-05D ⇒ 関連情報/「ARROWS X LTE F-05D」OSバージョンアップ開始! ⇒ ARROWS X LTE F-05D OSバージョンアップトップ (http://spf.fmworld.net/fujitsu/c/update/nttdocomo/f-05d/update1/top/index.html)

#### 操作方法

 ① OSバージョンアップトップページの「OSバージョンアップ用書き替えパッケージ ダウンロードページへ」ボタンをクリックし、注意事項および使用許諾の内容をご 確認のうえ、パッケージ(FO5D\_TO\_SP\_ICS2.zip)をダウンロードします。
 ※ネットワークが混雑しているとダウンロードに失敗することがあります。その場合は、時間を おいて、手順①から操作し直してください。

 ②F-05D本体とパソコンをPC接続用USBケーブルT01で接続します。
 ※データ転送中にPC接続用USBケーブルT01を取り外さないでください。データが破損する 恐れがあります。

③ F-05D本体の通知パネルを開き、「USB接続」→「USBストレージをONにする」を選択します。

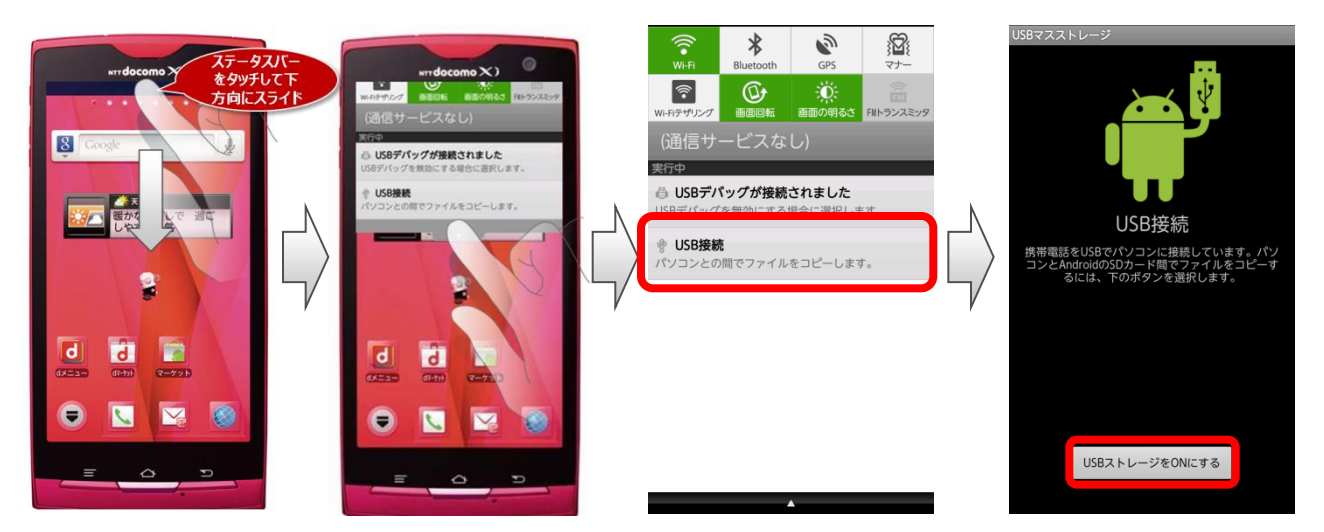

④パソコンでダウンロードしたパッケージを解凍します。 「F05D\_T0\_SP\_ICS2.enc」ファイルが作成されます。 ※解凍後、ファイル名は変更しないでください。

## 2/6. パソコンでOSバージョンアップ用書き替えパッケージを ダウンロードする

⑤パッケージ解凍後に作成されたファイルを、「マイコンピュータ」または「コンピュータ」 内にある「リムーバブルディスク(内蔵ストレージ(F-05D本体)、または外部ストレージ (microSDカード))」のルートディレクトリ(直下)にコピーします。 ※05バージョンアップ用ファイルをコピー後は、PC上からファイルを削除してください。

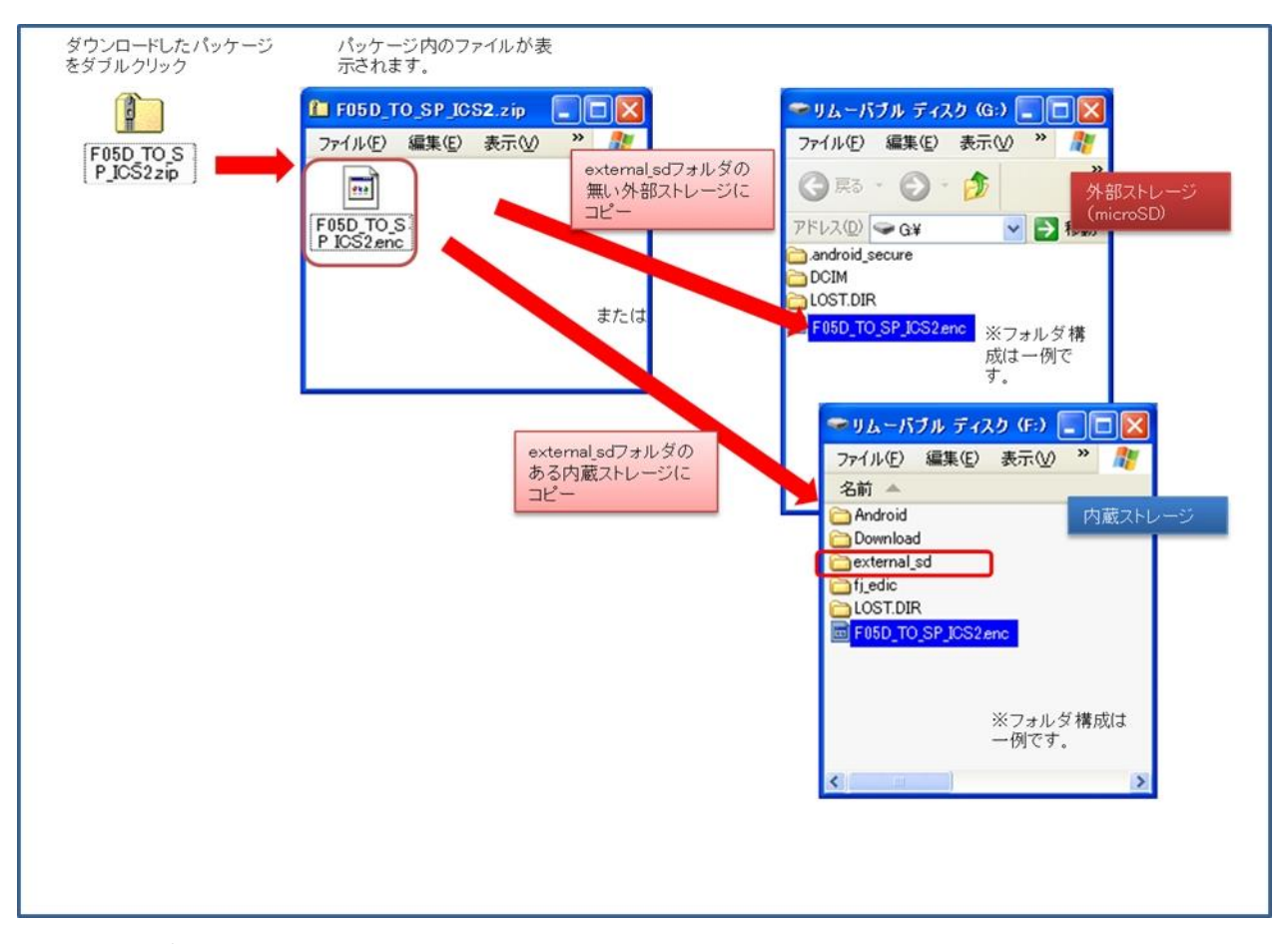

【リムーバブルディスクについて】

PC上でリムーバルディスクが2つ認識され表示されます。本書ではmicroSDが挿さっている外部 ストレージにコピーする手順を示しています。空き容量が十分であれば、内蔵ストレージにコピー しても以降の手順は変わりません。

※ "external\_sd"フォルダが存在し、ディスク全体容量が4.09GBのドライブが内蔵ストレージです。 microSDが挿さっているリムーバルディスクは "external\_sd"フォルダが無いことと、ディスク 容量から判断してください。

⑥コピーが完了したら、F-05D本体の通知パネルを開き、「USBストレージをOFFに する」を選択します。

⑦PC接続用USBケーブルT01をF-05D本体から取り外します。。

# 3/6.0SバージョンアップアプリをF-05Dにダウンロードする

#### ①「提供元不明のアプリ」にチェックをつける

ホーム画面でメニューキー⇒「本体設定」⇒「アプリケーション」の順に タップし、「提供元不明のアプリ」にチェックをつけます。

※チェックした際に注意文が表示された場合は「OK」をタップ

## ② F-05Dの標準ブラウザで、以下のホームページにアクセス

※標準以外のブラウザをインストールしている場合は、標準ブラウザに変更ください。 (標準ブラウザへの変更についてはP.13をご参照ください)

実行中のサービス R在実行中のサービスを表示 ストレージ使用状況

重池使用量

## ホームページにアクセスは下記の2つの方法があります。

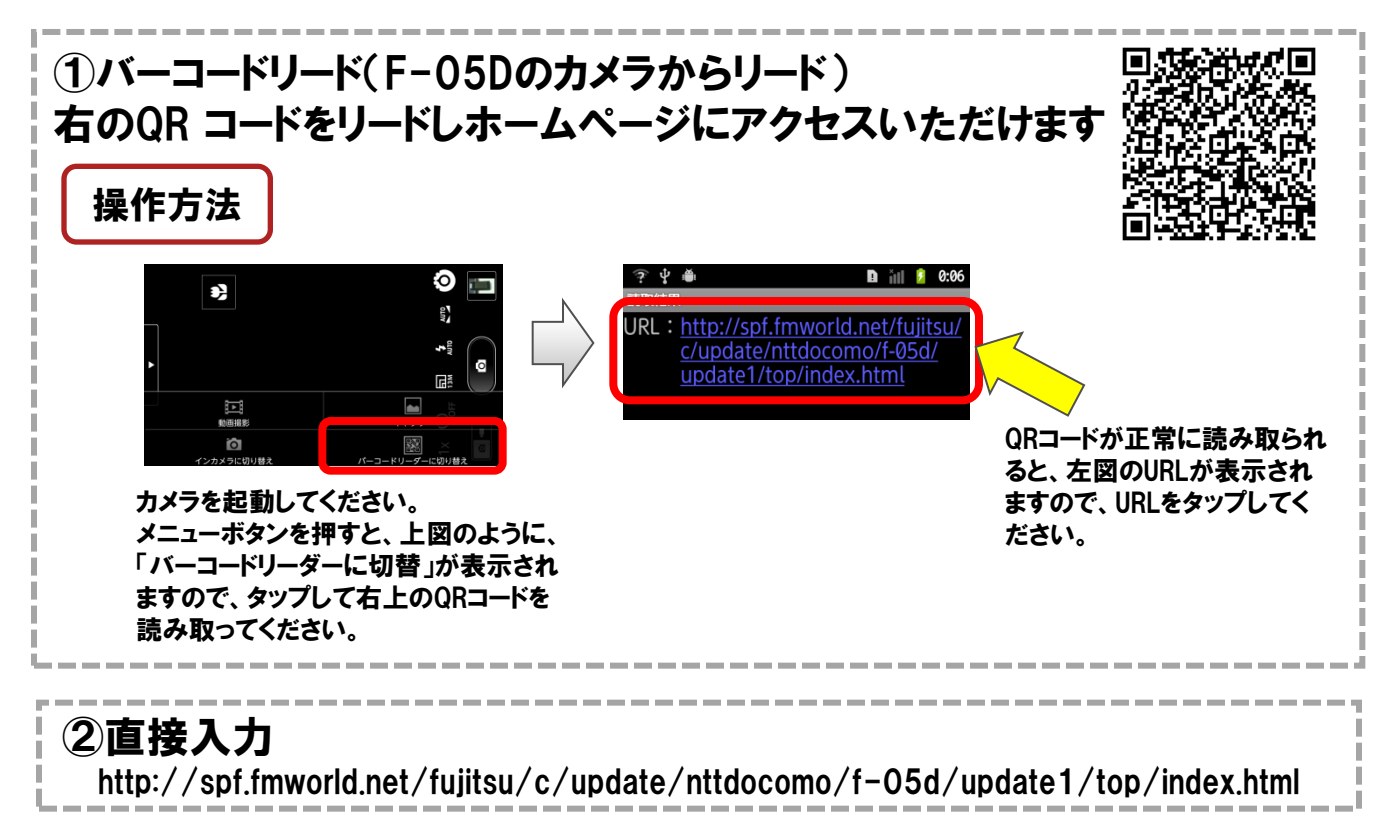

# 3/6.0SバージョンアップアプリをF-05Dにダウンロードする

#### ③アプリケーションをダウンロード

#### OS バージョンアップトップページの「OS バージョンアップアプリダウンロードページへ」 ボタンをタップし、注意事項および使用許諾の内容をご確認のうえ、アプリケーションを ダウンロードします。

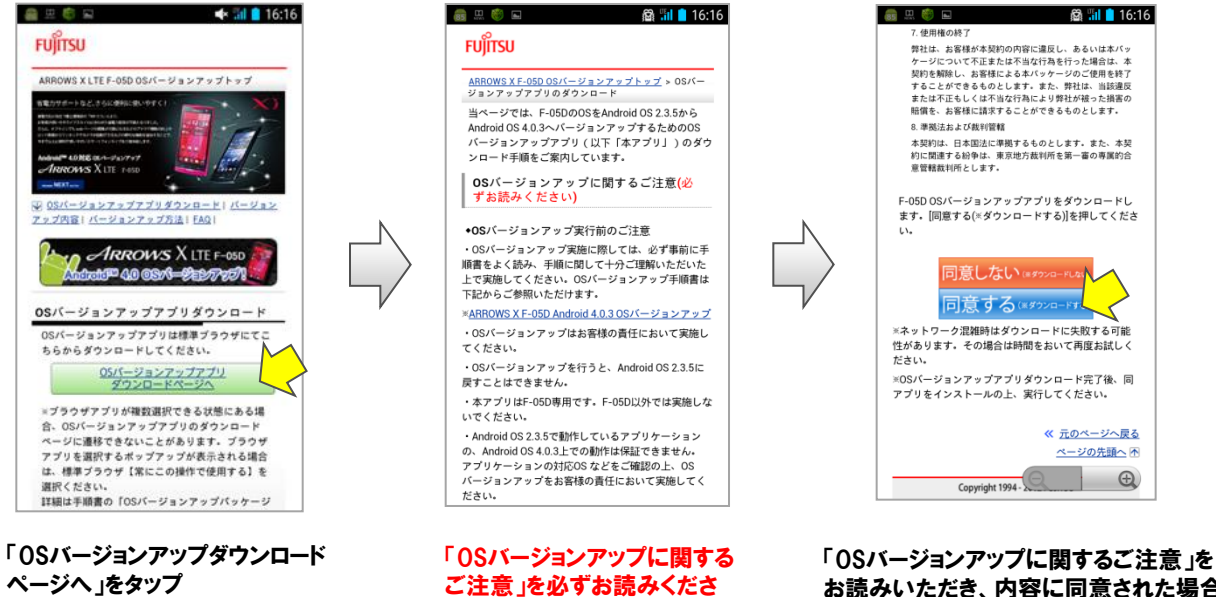

お読みいただき、内容に同意された場合 は「同意する」をタップしてください。 「OSバージョンアップアプリ」のダウンロード が開始されます。

#### タウンロート<sup>・</sup>状況は通知パネルを開いてください。 『F05D\_SWUpdater02.apk』が『タウンロート<sup>・</sup>完了』と表示されます。 所要時間約1分

1.1

# 4/6.0SバージョンアップアプリをF-05Dにインストールする

## ①アプリケーションをインストール

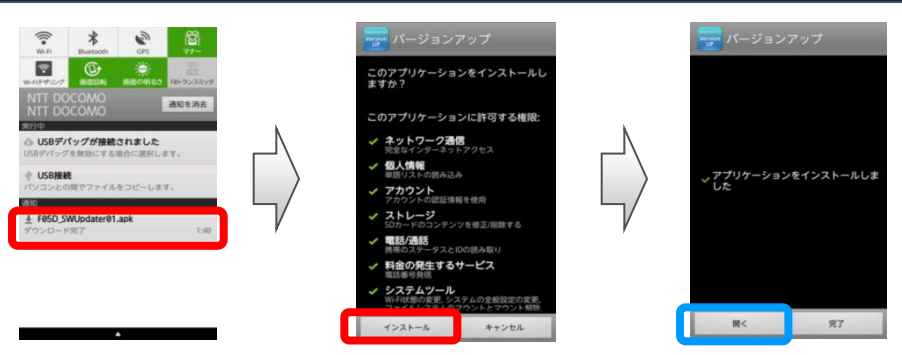

①OSバージョンアップアプリのインストールを行う場合 通知パネルより「F05D\_SWUpdater02.apk」⇒「インストール」

※お客様がインストールしているアプリ(当該アプリがステータスバーなどに表示を出している場合)によっては、 アプリのインストールができない場合があります。(上記『インストール』がアクティブになりません) アプリケーションの停止もしくはアンインストール後、OSバージョンアップアプリのインストールを実施ください。

②OSバージョンアップを続けて行う場合 ⇒「開く」の順にタップ(詳細は次ページを参照ください)

※キャンセルした場合は、本体設定⇒ストレージ⇒ダウンロードの順にタップして、 OSVバージョンアップアプリ「F05D\_SWUpdater02.apk」をタップすると、インストール

することができます。

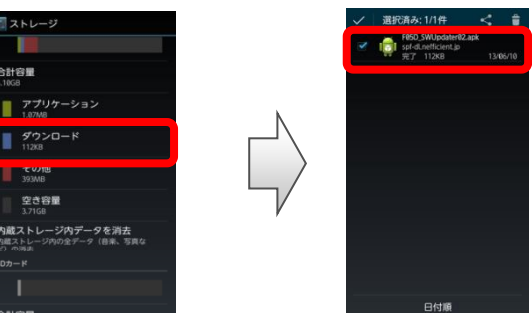

※インストール後、すぐにOSバージョンアップしない場合は「完了」をタップしてください。 OSバージョンアップを行う場合は アプリケーションメニュー⇒ダウンロードメニュー⇒「バージョンアップ」の順にタップして、 バージョンアップアプリを起動してください。

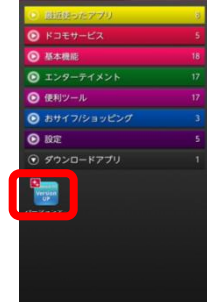

# 5/6.0Sバージョンアップを実行する

## ①OSバージョンアップアプリを起動し、必要なファイルをダウンロード

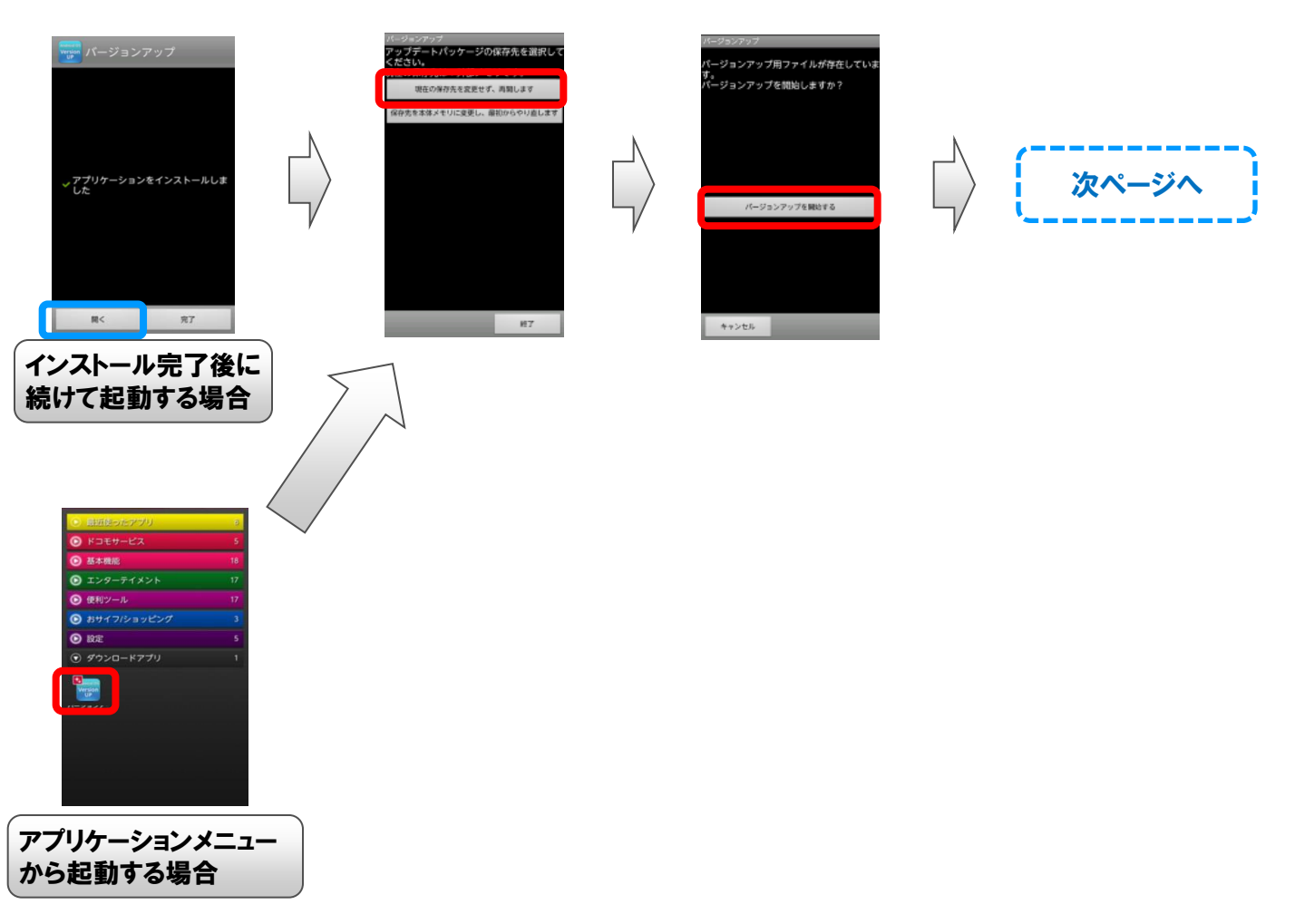

#### ①現在の保存先を変更せず、再開します⇒バージョンアップを開始するの順にタップ

- ※ OSバージョンアップアプリ起動後に「ダウンロード開始」と表示された場合は、 OSバージョンアップ用書き替えパッケージの保存方法に誤りがある可能性があ ります。もう一度手順2に戻り、保存方法をご確認ください。
- ※本手順の画面イメージはOSバージョンアップ用ファイルを外部メモリに保存した 場合です。内蔵ストレージに保存した場合は『現在の保存先は:本体メモリで す』と表示されますが、「現在の保存先を変更せず、再開します」をタップします。
- ※「保存先を本体メモリに変更し、最初からやり直します」を選択すると、Wi-Fi経由でOSバージョンアップ用ファイルをダウンロードする案内が出ます。そのまま従う場合は、OSバージョンアップトップページのF-05D本体から行う方法の手順書の注意事項と手順5以降を参照し、実施してください。PCでダウンロードしたファイルを使用する場合は、キャンセルし、本書の手順2からやり直してください。

# 5/6.0Sバージョンアップを実行する

#### ②必要な事項のご確認とOSバージョンアップ開始

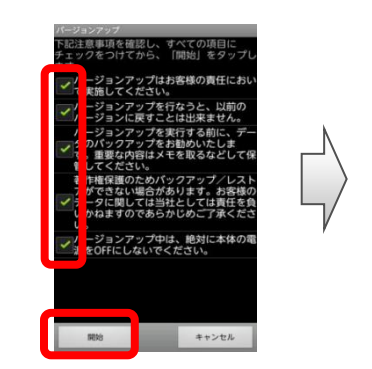

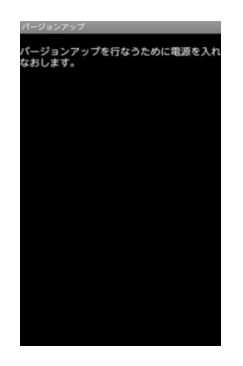

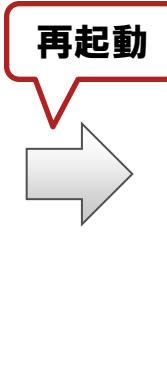

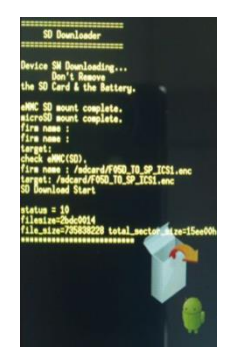

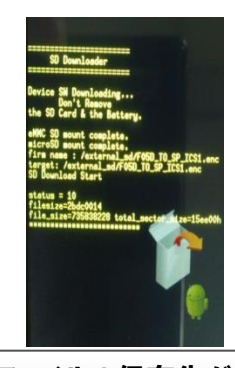

ファイルの保存先が
内蔵ストレージの場合

ファイルの保存先が microSDの場合

 ①ご確認いただいた項目にチェックをして「開始」をタップ
 ②「開始」をタップすると、F-05Dが自動的に再起動します。(1分程度かかります)
 ③しばらくすると「SD Downloader」画面が表示されて、OSバージョンアップが 開始されます。(所要時間:約15分)

※キャンセルした場合に再度行う時は、手順5の『アプリケーションメニューから起動 する場合』から再開してください。

#### ③OSバージョンアップ完了と更新されたことの確認

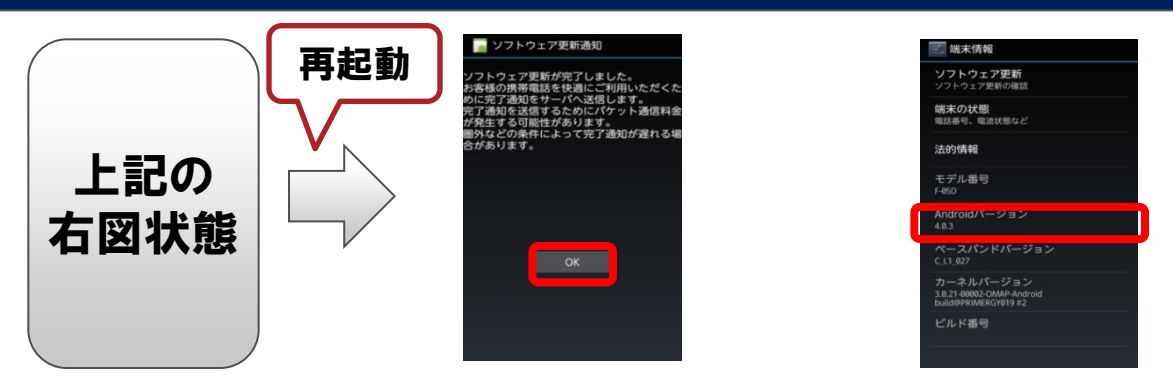

①書き換え処理が完了すると、F-05Dが自動的に再起動します。

②しばらく(約5分程度)すると「ソフトウェア更新通知」画面が表示されますので、 「OK」をタップして完了となります。

③更新の確認

ホーム画面でメニューキー⇒「本体設定」⇒「端末情報」の順にタップします。 ④Android バージョンが「4.0.3」に更新されたことを確認します。

※バージョンが異なっていた場合には、もう一度手順5の『アプリケーションメニュー から起動する場合』から再度OSバージョンアップを実行し直してください。

※バージョンアップ完了後、各種アプリの最適化完了まで一時的(各種アプリ起動 状態で数十分間)に操作感がカクカクする場合があります。

## 6/6.0S バージョンアップ実行後の後始末

#### ①「提供元不明のアプリ」のチェックを外す

アプリケーションメニューで「設定」⇒「セキュリティ」の順にタップし、
 「提供元不明のアプリ」のチェックを外します。

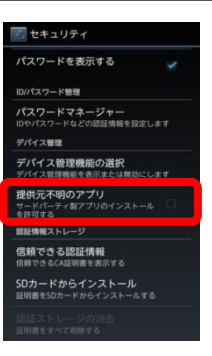

### ②アプリケーションの更新

Android2.3向けのアプリケーションは、Android4.0では正常に動作しない場合があります。

Google Playストアなどから、アプリケーションの更新を行ってください。

※Android4.0非対応のアプリケーションによって携帯電話の動作が不安定になったり、 機能が正常に動作しなくなる場合があります。 各アプリケーションのAndroid4.0対応有無については、アプリケーションの提供元に 確認してください。

Google Playの場合 ①Google Playを起動し、メニューキー⇒「マイアプリ」をタップ

②画面に従い更新を実施します。

ドコモアプリの場合

①ホーム画面で メニューキー⇒「本体設定」⇒「ドコモサービス」⇒「アプリケーション管 理」⇒「アップデートー覧」の順にタップ

②画面に従い、全てをアップデートします。

# 6/6.0Sバージョンアップ実行後の後始末

## ③バージョンアップアプリのアンインストール

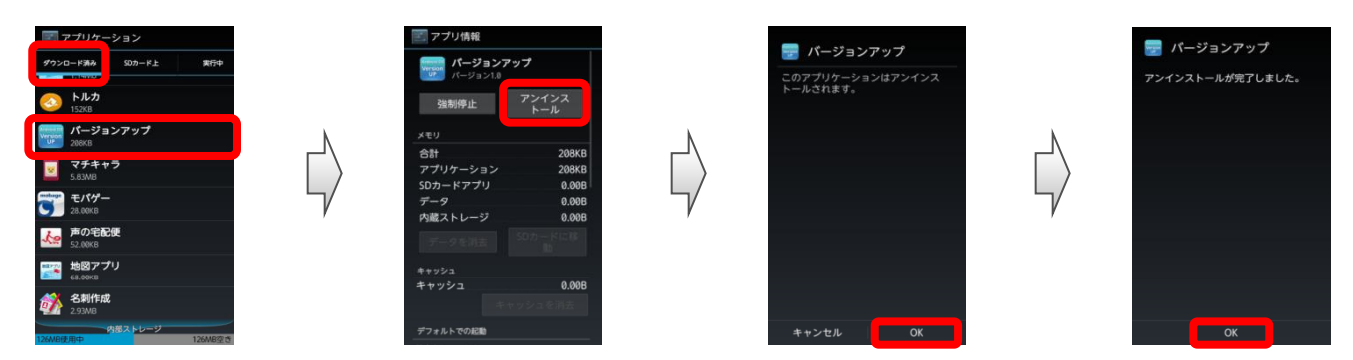

- ホーム画面で メニューキー⇒「本体設定」⇒「アプリケーション」⇒「ダウンロード済み」タブの順にタップ
- ②「バージョンアップ」⇒「アンインストール」の順にタップ
- ③「OK」→「OK」の順にタップ

※本作業は実施しなくとも問題等は起こりませんが、メモリ容量改善のため実施を お願いします。

## ④バージョンアップアプリの削除

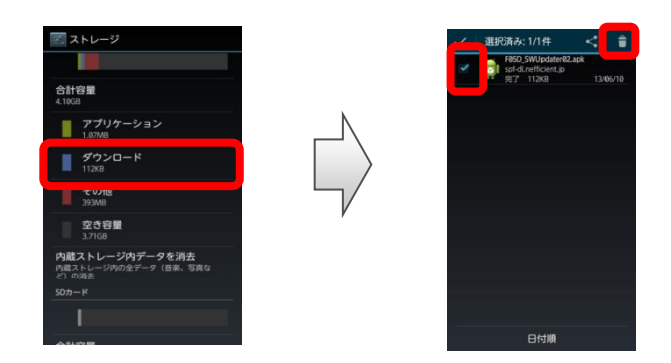

①ホーム画面で メニューキー⇒「本体設定」⇒「ストレージ」⇒「ダウンロード」の順にタップ ②「F05D\_SWUpdater02.apk」にチェックを付け、画面右上のアイコン目をタップ

※本作業は実施しなくとも問題等は起こりませんが、メモリ容量改善のため実施を お願いします。

### OSバージョンアップパッケージをダウンロードする際のブラウザについて

OSバージョンアップサイトにアクセスする際、ブラウザを選択するポップアップが表示され ブラウザアプリが複数選択できる状態にある場合、OSバージョンアップアプリのダウンロー ドに遷移できないことがあります。F-05D標準搭載のブラウザ以外からアプリダウンロード はサポートしていないため、以下の手順に従い、標準ブラウザの設定を実施してください。

・ブラウザを選択するポップアップが表示されることを確認後、「常にこの操作で使用する」にチェックを入れ、「ブラウザ」をタップします。

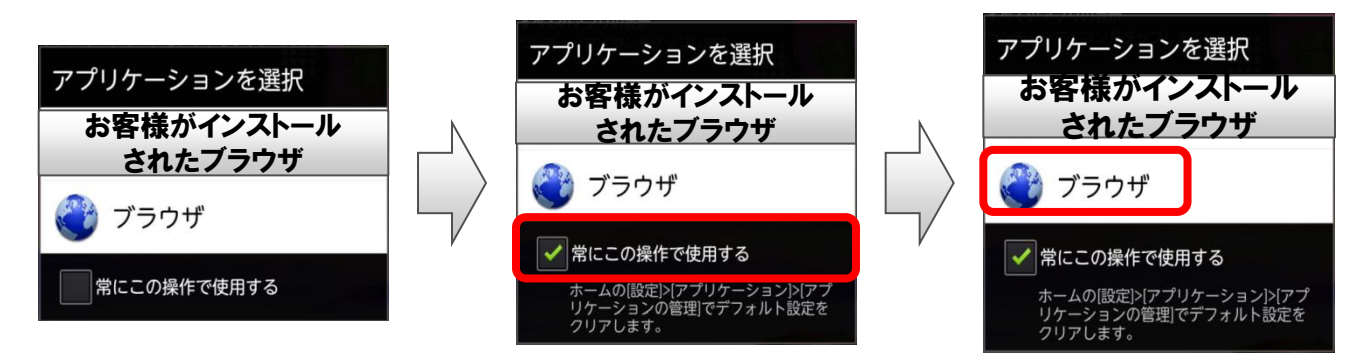

上記とは逆に、ブラウザを選択するポップアップが表示されなくても、標準搭載以外の ブラウザを常用している可能性があります。

お客様でインストールされた任意のブラウザの設定確認、および標準搭載のブラウザ への設定を変更する手順を以下にご説明いたします。

①ホーム画面でメニューキー⇒「本体設定」⇒「アプリケーション」⇒「アプリケーションの
 管理」⇒「「お客様が常用している任意のブラウザ」」をタップします。

②「デフォルトでの起動」の「設定を消去」をタップします。

③再度OSバージョンアップアプリのダウンロードを実施し、ブラウザを選択するポップ アップが表示されることを確認いただき、「ブラウザアプリが複数選択できる状態に ある場合」と同様の動作を実施します。

| <ul> <li>▶ ext</li> <li>● 表示</li> <li>※ セキュリティ</li> <li>□ マルチメディア</li> <li>&gt;&gt; 現在地情報</li> <li>□ アプリケーション</li> <li>● アガウントと同期</li> <li>Ⅲ パックアップと復元</li> <li>■ ストレージ</li> <li>□ 言語と入力設定</li> </ul> | アグリケーション総成     提供元不明のアプリ     サドドニタップフリアーションのインス     ナールを料明する     アンリケーションの管理     インストール浜のアプリケーションを領導の勝まる     要行中のサービス     取扱料中のサービスを観している時する     ストレージ使用状況     アプリケーションを用成況を表示する     電池を使用している時作      開発     アプリケーション使用ステンド |  | <ul> <li>第110</li> <li>大生り</li> <li>六日</li> <li>六日</li></ul> |  |
|----------------------------------------------------------------------------------------------------|----------------------------------------------------------------------------------------------------|--|----------------------------------------------------------------------------------------------------|--|
|----------------------------------------------------------------------------------------------------|----------------------------------------------------------------------------------------------------|--|----------------------------------------------------------------------------------------------------|--|

# OSバージョンアップについてのご注意(必ずお読みください)

#### ●OSバージョンアップ実行前の注意

- ・PDF 閲覧可能な携帯電話やパソコンで本資料を表示しながら、または印刷してお手元で確認 しながら作業することをお勧めします。
- ・OSバージョンアップはお客様の責任において実施してください。
- ・OSバージョンアップを行うと、Android OS 2.3.5 に戻すことはできません。
- ・OSバージョンアップのソフトウェアはF-05D 専用です。F-05D 以外では実施しないでください。
- ・Android OS 2.3.5 で動作しているアプリケーションのAndroid OS 4.0.3 上での動作は保証できません。アプリケーションの対応OS などをご確認の上、OSバージョンアップを行ってください。
- ・OSバージョンアップはF-05D 本体データを残したまま行うことができますが、万が一のトラブル に備え、OSバージョンアップを実行する前に、F-05D 本体データのバックアップをおすすめ いたします。

本手順書には参考として代表的なデータのバックアップ/リストアについて記載していますが この他大切なデータもバックアップしてください。また、重要な内容はメモを取るなどして保管 くださるようお願いいたします。

・コンテンツなどによっては、著作権保護のためバックアップ/リストアができない場合があります。 また、お客様のデータに関しては、当社としては責任を負いかねますので、あらかじめご了承 ください。

#### ●0Sバージョンアップ実行中のご注意

- ・OSバージョンアップ中は、故障の原因になりますので、絶対にF-05D 本体の電源を切ったり、 電池パックを外したりしないでください。
- ・OSバージョンアップ中は、電話の発着信を含めすべての機能がご利用になれません。
- ・OSバージョンアップ中は、他のアプリ(目覚まし時計など)が起動しないように設定しておいて ください。

#### ●OSバージョンアップ実行後のご注意

- ・OSバージョンアップ後、更新完了通知が自動的に富士通株式会社が運用するサーバへ送信 されます。なお、富士通株式会社は送信された情報をOSバージョンアップ以外の目的には 利用いたしません。また、お客様のご契約形態によっては、通信料が発生する場合があります。
- ・画面が暗くなり、一切の操作ができなくなった場合、OSバージョンアップに失敗した可能 性があります。お手数ですがドコモ指定の故障取扱窓口までご相談ください。
- ・OSバージョンアップ後は携帯電話の設定が一部初期化されます。OSバージョンアップ完了後、 再度設定を行ってください。